# SCHOLARONE MANUSCRIPTS™ TOP FIVE COGNOS REPORTS

This guide contains instructions for users who use Cognos Reports in ScholarOne Manuscripts. This guide is intended as an outline of the top five Standard Reports that Administrators use in the Cognos reporting system. Please visit <u>Get Help Now</u> for more Cognos materials.

# CONTENTS

The Table of Contents is **interactive**, so you may click on the title of the section you wish to visit, and you'll be taken to that page within this document.

| Get Help Now & FAQS 2                  |
|----------------------------------------|
| Standard Reports in Cognos 2           |
| Manuscript Status & Summary Reports    |
| Manuscripts In Process 3               |
| Manuscripts Accepted By Country 4      |
| Peer Review Details                    |
| Manuscript Milestone 6                 |
| Time From Submission to Decision.    8 |
| User Performance Reports               |
| Reviewer Summary12                     |
| Scheduling A Standard Reports          |

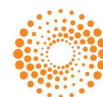

## USE GET HELP NOW & FAQS

As a *ScholarOne Abstracts* Administrator, one of your greatest help tools is ScholarOne's **Frequently Asked Questions** tab on our help site, <u>Get Help Now</u>. Our FAQs provide immediate answers to common user questions.

In addition, Get Help Now offers downloadable guides (such as this one), video tutorials, an online user guide, and the ability to Create A Case to get assistance from our support group. We recommend that you bookmark our help site and consult often.

# STANDARD REPORTS IN COGNOS

By default, all *ScholarOne Manuscript* sites have a list of Standard Reports available to the Administrator. This guide will show you the top five reports most frequently run by a journal office.

| Reports                                                                                          |
|--------------------------------------------------------------------------------------------------|
| Manuscript Status and Summary Reports                                                            |
| Peer Review Details Reports                                                                      |
| User Account Reports                                                                             |
| User Performance Reports                                                                         |
| Invited Papers Reports                                                                           |
| <ul> <li>Publication Folders, My Folders, Custom Reports, and Role<br/><u>Reports</u></li> </ul> |
| <u>At-A-Glance Statistics</u>                                                                    |
| <ul> <li>Legacy Reports</li> </ul>                                                               |

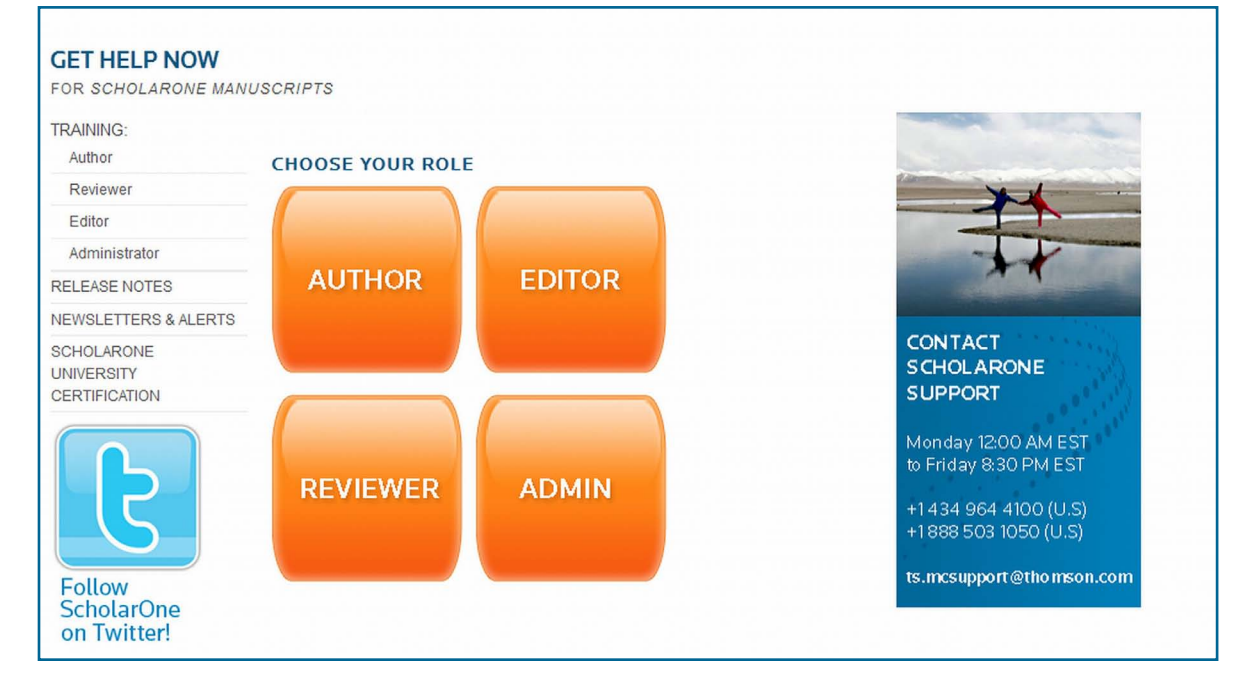

#### Use our **Get Help**

**Now** portal to access training guides and videos, find answers to your questions, and contact support.

## MANUSCRIPT STATUS & SUMMARY REPORTS

The **Standard Reports** available in the **Manuscript Status & Summary Reports** offer basic status and summary information on manuscripts in your site.

| Manuscrip | t Status and Summary Reports        |
|-----------|-------------------------------------|
| Stand     | ard Reports                         |
| 0         | Manuscripts Received                |
| 0         | Manuscripts Received (Detailed)     |
| 0         | Manuscript Status by Date Submitted |
| 0         | Manuscripts Undergoing Review       |
| 0         | Manuscripts in Process              |
| 0         | Final Decisions                     |
| 0         | Manuscripts Decided                 |
| 0         | Manuscripts Accepted by Country     |
| 0         | Export Manifest                     |
| 0         | File Storage                        |
| 0         | Volume and Issue                    |

#### MANUSCRIPTS IN PROCESS

The Manuscripts In Process report will give you the current status of all manuscripts still awaiting a decision. No selection criteria is necessary, just click the **Finish** button to see your results.

|              | ria    |                   |                                                          |                                                                                        |
|--------------|--------|-------------------|----------------------------------------------------------|----------------------------------------------------------------------------------------|
| Report Name  | e:     | Manuso            | ipts in Process                                          |                                                                                        |
| Description: |        | The Ma<br>not bee | uscripts in Process report<br>n decided. Detailed inform | shows the status of all manuscripts that have ation is provided about each manuscript. |
| Cancel       | < Back | Next >            | Finish                                                   |                                                                                        |

#### MANUSCRIPTS IN PROCESS (continued)

This is a great report to give to your **Editor-in-Chief** at the beginning of each week, supplying an overview of in-progress and overdue manuscripts.

|                          |                              | Manuscripts in Pro                                                                | cess for N             | lanuscr               | ipt Centi          | ral Univ                      | sion •   •<br>ersitv V | Vorkflow             | • @ • 🗎<br>4                     | Add this repo                   |
|--------------------------|------------------------------|-----------------------------------------------------------------------------------|------------------------|-----------------------|--------------------|-------------------------------|------------------------|----------------------|----------------------------------|---------------------------------|
|                          | -                            |                                                                                   |                        |                       |                    |                               | Estin                  | nated Data Dat       | e: May 2, 201                    | 2 8:09:01                       |
| Manuscript<br>ID         | Manuscript<br>Type           | Manuscript Title                                                                  | Contact<br>Author Name | Manuscript<br>Status  | Submission<br>Date | # Days<br>Since<br>Submission | Editor<br>Role<br>Name | Assigned<br>Editor   | Date First<br>Reviewer<br>Agreed | Number o<br>Reviews<br>Received |
| MCU4-2008-<br>02-0009    | Original<br>Article          | Title                                                                             | Author,<br>Audrey      | Complete<br>Checklist | 09/30/2010         | 580                           |                        |                      |                                  | 0                               |
| MCU4-2008-<br>02-0012    | Original<br>Article          | TEST PAPER NUMBER 2                                                               | Jeeves, Clare          | Complete<br>Checklist | 02/19/2008         | 1534                          |                        |                      |                                  | 0                               |
| MCU4-2008-<br>02-0022    | Original<br>Article          | Test Manuscript                                                                   | Sweeney,<br>Norma      | Complete<br>Checklist | 02/21/2008         | 1532                          |                        |                      |                                  | 0                               |
| MCU4-2008-<br>02-0026    | Original<br>Article          | How far can a squirrel monkey<br>leap? An african or European<br>squirrel monkey? | Trevorrow,<br>Paul     | Complete<br>Checklist | 02/21/2008         | 1532                          |                        |                      |                                  | 0                               |
| MCU4-2008-<br>02-0027    | Winter 2007<br>Special Issue | article no 1                                                                      | Seberg, Gunn<br>Marit  | Complete<br>Checklist | 02/21/2008         | 1532                          |                        |                      |                                  | 0                               |
| MCU4-2008-<br>02-0028    | Original<br>Article          | kefjejlf ejejekjk                                                                 | Becher,<br>Frauke      | Complete<br>Checklist | 02/21/2008         | 1532                          |                        |                      |                                  | 0                               |
| MCU4-2008-<br>02-0029    | Letter to<br>the Editor      | Tilsvar                                                                           | Becher,<br>Frauke      | Complete<br>Checklist | 02/21/2008         | 1532                          |                        |                      |                                  | 0                               |
| MCU4-2008-<br>02-0030    | Winter 2007<br>Special Issue | The next assignments                                                              | Sweeney,<br>Norma      | Complete<br>Checklist | 02/21/2008         | 1532                          |                        |                      |                                  | 0                               |
| MCU4-2008-<br>03-0036.R1 | Winter 2007<br>Special Issue | Ziggy Kowalski                                                                    | Kowalski,<br>Ziggy     | Select<br>Reviewers   | 03/11/2008         | 1513                          | Associate<br>Editor    | Folks, James         |                                  | 0                               |
| MCU4-2008-<br>03-0037.R1 | Original<br>Article          | Leslie's Newest Novel                                                             | Wilhelm,<br>Leslie     | Select<br>Reviewers   | 03/11/2008         | 1513                          |                        |                      |                                  | 0                               |
| MCU4-2008-<br>03-0038.R1 | Letter to<br>the Editor      | How can Elise locate her<br>baggage                                               | Cunningham,<br>Elise   | Select<br>Reviewers   | 03/11/2008         | 1513                          | Associate<br>Editor    | Danker,<br>Sheral    |                                  | 0                               |
| MCU4-2008-<br>03-0039.R1 | Letter to<br>the Editor      | Day Two of MC Training                                                            | Tomaro,<br>Deborah     | Select<br>Reviewers   | 03/11/2008         | 1513                          | Associate<br>Editor    | Huber, Jayne         |                                  | 0                               |
| MCU4-2008-<br>03-0040.R1 | Original                     | Letter Paper - Sheral                                                             | Danker,<br>Sheral      | Select                | 03/11/2008         | 1513                          | Associate              | Cunningham,<br>Elise |                                  | 0                               |
| MCU4-2008-<br>03-0041.R1 | Winter 2007<br>Special Issue | Now Is the Time V2                                                                | Scheman-<br>Moje, A    | Select<br>Reviewers   | 03/11/2008         | 1513                          | Associate              | Chin, Debbie         |                                  | 0                               |
| MCU4-2008-<br>03-0042.R1 | Original<br>Article          | test Tenise Burns                                                                 |                        | Select<br>Reviewers   | 03/11/2008         | 1513                          | Associate<br>Editor    | Wilhelm,<br>Leslie   |                                  | 0                               |
| MCU4-2008-<br>03-0043 R1 | Winter 2007                  | Jayne Huber                                                                       | Huber, Jayne           | Select                | 03/11/2008         | 1513                          | Associate              | Tomaro,<br>Deborah   |                                  | 0                               |

### MANUSCRIPTS ACCEPTED BY COUNTRY

The Manuscripts Accepted by Country report will give you an Accept/Reject ratio by Country for a specific date range.

| 🖃 Manuscrip | ot Status and Summary Reports                           | Manuscripts Accepted by Country                                                                                                    |
|-------------|---------------------------------------------------------|----------------------------------------------------------------------------------------------------|
| Stand       | and Peports                                             | Report Title                                                                                                    |
| Stant       | laru keports                                            | Imanuscripts Accepted by Country                                                                                                    |
| 0           | Manuscripts Received<br>Manuscripts Received (Detailed) | Report Description<br>The Manuscripts Accepted by Country report provides information about the<br>number and percentage of papers accepted by country of submitting author.<br>Detailed information is provided about each manuscript. Users may limit<br>results to decision data |
| 0           | Manuscript Status by Date Submitted                     |                                                                                                    |
| 0           | Manuscripts Undergoing Review                           | Decision Date<br>From:<br>© Jan 1, 2011 ==-                                                                                                    |
| 0           | Manuscripts in Process                                  | C Earliest date                                                                                                    |
| 0           | Final Decisions                                         | C Dec 31, 2011                                                                                                    |
| 6           | Manuscripts Decided                                     |                                                                                                    |
| 0           | Manuscripts Accepted by Country                         |                                                                                                    |
| 0           | Export Manifest                                         |                                                                                                    |
| 0           | File Storage                                            |                                                                                                    |
| 6           | Volume and Issue                                        | ]                                                                                                    |
|             |                                                         | Cancel <back next=""> Finish</back>                                                                                                    |

MANUSCRIPTS ACCEPTED BY COUNTRY (continued) Selecting the name of any country in your results will display a chart with more information pertaining to that country.

| Manuscripts Accepte<br>Uni                   | ed by<br>version | Cou<br>ity M | ntry<br>/ork<br>E | for Mar<br>flow 1<br>stimated Data |
|----------------------------------------------|------------------|--------------|-------------------|------------------------------------|
| Country                                      | Accept           | Reject       | Total             | Accept Ratio                       |
|                                              | 1                | 0            | 1                 | 100.00%                            |
| Bermuda                                      | 1                | 0            | 1                 | 100.00%                            |
| Bhutan                                       | 2                | 0            | 2                 | 100.00%                            |
| Costa Rica                                   | 28               | 1            | 29                | 96.55%                             |
| Ghana                                        | 1                | 0            | 1                 | 100.00%                            |
| Norway                                       | 3                | 0            | 3                 | 100.00%                            |
| Poland                                       | 1                | 0            | 1                 | 100.00%                            |
| South Georgia and the South Sandwich Islands | 1                | 0            | 1                 | 100.00%                            |
| Switzerland                                  | 1                | 0            | 1                 | 100.00%                            |
| United Kingdom                               | 4                | 0            | 4                 | 100.00%                            |
| United States                                | 17               | 4            | 21                | 80.95%                             |
| Virgin Islands, U.S.                         | 1                | 0            | 1                 | 100.00%                            |
|                                              | 1                | 0            | 1                 | 100.00%                            |
| Total                                        | 62               | 5            | 67                | 92.54%                             |

| Norway                   |                    |                         |                                                           |                              |          |                  |                     |
|--------------------------|--------------------|-------------------------|-----------------------------------------------------------|------------------------------|----------|------------------|---------------------|
| Manuscript ID            | Submission<br>Date | Manuscript Type         | Manuscript Title                                          | Author Names                 | Decision | Decision<br>Date | Editor Full<br>Name |
| MCU1-2009-05-<br>0061.R1 | May 12, 2009       | Letter to the<br>Editor | Making Decisions and Editor Admin<br>Administrative Tasks | Thier, Liv; Haugen,<br>Trine | Accept   | May 12, 2009     | Editor, Eddie       |
| MCU1-2009-05-<br>0053.R1 | May 11, 2009       | Letter to the<br>Editor | Evidence based medicine - once again                      | Hem, Erlend                  | Accept   | May 12, 2009     | Editor, Eddie       |
| MCU1-2009-05-<br>0057.R1 | May 11, 2009       | Original Article        | Treatment of inflammatory bowel disease                   | Lunde, Siri; Baker,<br>Gwen  | Accept   | May 12, 2009     | Editor, Eddie       |

### PEER REVIEW DETAILS REPORTS

**Peer Review Details** reports are time-span reports that pull helpful detailed information about each manuscript's life in the system. Often, these reports will have multiple charts or links to offer a variety of detail.

| = Peer Revie | w Details Reports                |
|--------------|----------------------------------|
| Stand        | ard Reports                      |
| 0            | Manuscripts with Reviewers       |
| 0            | Decision Ratio                   |
| 0            | Decision Ratio by Month          |
| 0            | Manuscripts by Decision Status   |
| 0            | Manuscript Milestone             |
| 0            | Manuscript Task Timespans        |
| 0            | Time from Submission to Decision |

#### MANUSCRIPT MILESTONE

The **Manuscript Milestone** report shows when each manuscript has hit a particular milestone and the duration in days of various stages of the submission and review process. To run this report, choose one of the date range options, **Date of Original Submission** or **Decision Date**. Only make changes to one set of date ranges.

|                             | Select Search Criteria                                                                                                    |   |
|-----------------------------|----------------------------------------------------------------------------------------------------|---|
| Report Name:                | Manuscript Milestone                                                                                                    |   |
| Description:                | The Manuscript Milestone report shows when each manuscript has hit<br>particular milestones and the duration in days of various stages of the<br>submission and review process. Information about each manuscript<br>version includes dates of milestones (for example, the date the first<br>reviewer was assigned and the date the last review was completed) and<br>the decision on that version. A summary line is listed for each submission | • |
| Data of Original Submission | From:<br>© Jan 1, 2009<br>C Earliest date                                                                                                    |   |
|                             | To:<br>© Dec 31, 2011 III ·<br>C Latest date                                                                                                    |   |
| Decision Date:              | From:<br>C Feb 27, 2012<br>Earliest date                                                                                                    |   |
|                             | To:<br>C Feb 27, 2012<br>C Latest date                                                                                                    |   |
| Cancel < Back               | Next > Finish                                                                                                    |   |

#### MANUSCRIPT MILESTONE (continued)

The first section of the report results will give you statistics by **Manuscript Type**, and you can select a specific type to view full details. **Page down** for more information.

|                                                                       |              | a peri       |                         |             |                         |                           |                       |                |                             |
|-----------------------------------------------------------------------|--------------|--------------|-------------------------|-------------|-------------------------|---------------------------|-----------------------|----------------|-----------------------------|
| Days to First Decision (A                                             | Manu         | iscripts)    | :                       |             |                         |                           | 93.3                  | 8              |                             |
| Days to First Decision (M                                             | lss. wit     | h Final (    | Decisions C             | only):      |                         |                           | 123.8                 | 3              |                             |
| Statistics by Manuscript T                                            | ype (F       | inal Dec     | isions Only             | ):          |                         | Days to                   | o Final D             | ecision        |                             |
| Manuscript Type                                                       | Count        | Accept       | Acc. Ratio              | Reject      | Rej. Ratio              | Average                   | Median                | Minimum        | Maximum                     |
| Touited Douious                                                       | 1            | 1            | 100.00                  | 0           | 0.00                    | 0.00                      | 0.00                  | 0.00           | 0.00                        |
| TUNIED KEVIEW                                                         |              |              |                         |             |                         |                           |                       |                |                             |
| Letter to the Editor                                                  | 7            | 3            | 42.86                   | 4           | 57.14                   | 493.71                    | 20.00                 | 0.00           | 1468.00                     |
| Letter to the Editor Original Article                                 | 7<br>21      | 3<br>12      | 42.86<br>57.14          | 4<br>9      | 57.14<br>42.86          | 493.71<br>29.76           | 20.00                 | 0.00           | 1468.00<br>600.00           |
| Letter to the Editor<br>Original Article<br>Winter 2007 Special Issue | 7<br>21<br>6 | 3<br>12<br>2 | 42.86<br>57.14<br>33.33 | 4<br>9<br>4 | 57.14<br>42.86<br>66.67 | 493.71<br>29.76<br>208.33 | 20.00<br>0.00<br>1.00 | 0.00 0.00 0.00 | 1468.00<br>600.00<br>657.00 |

**Page Down** will bring you to the next page, offering statistics by **Associate Editor**. This section is valuable if you are using Associate Editor on your site.

Notice that you can select the name of a specific Associate Editor for more detailed information about that individual. Choose **Page Down** again for more information.

| Assigned Editor    | Count | Accept | Acc. Ratio | Reject | Rej. Ratio | Average | Median  | Minimum | Maximum |
|--------------------|-------|--------|------------|--------|------------|---------|---------|---------|---------|
| issociate, Ann     | 6     | 4      | 66.67      | 2      | 33.33      | 0.17    | 0.00    | 0.00    | 1.00    |
| aker, Gwen         | 2     | 1      | 50.00      | 1      | 50.00      | 310.00  | 310.00  | 20.00   | 600.00  |
| echer, Frauke      | 4     | 2      | 50.00      | 2      | 50.00      | 0.50    | 0.00    | 0.00    | 2.00    |
| ekvalac, Stevan    | 1     | 0      | 0.00       | 1      | 100.00     | 591.00  | 591.00  | 591.00  | 591.00  |
| ojic, Branimir     | 1     | 1      | 100.00     | 0      | 0.00       | 1468.00 | 1468.00 | 1468.00 | 1468.00 |
| aesar, Julius      | 1     | 1      | 100.00     | 0      | 0.00       | 2.00    | 2.00    | 2.00    | 2.00    |
| eeves, Clare       | 5     | 1      | 20.00      | 4      | 80.00      | 4.00    | 0.00    | 0.00    | 19.00   |
| affman, Elise      | 1     | 0      | 0.00       | 1      | 100.00     | 979.00  | 979.00  | 979.00  | 979.00  |
| ndenfelser, Lauren | 1     | 1      | 100.00     | 0      | 0.00       | 975.00  | 975.00  | 975.00  | 975.00  |
| ingnes, Anne       | 2     | 1      | 50.00      | 1      | 50.00      | 0.00    | 0.00    | 0.00    | 0.00    |
| eberg, Gunn Marit  | 1     | 0      | 0.00       | 1      | 100.00     | 657.00  | 657.00  | 657.00  | 657.00  |
| weeney, Norma      | 4     | 2      | 50.00      | 2      | 50.00      | 4.00    | 1.00    | 0.00    | 14.00   |
| revorrow, Paul     | 4     | 2      | 50.00      | 2      | 50.00      | 0.00    | 0.00    | 0.00    | 0.00    |
|                    | 2     | 2      | 100.00     | 0      | 0.00       | 0.00    | 0.00    | 0.00    | 0.00    |
| otals              | 35    | 18     | 51.43      | 17     | 48.57      | 152.31  | 0.00    | 0.00    | 1468.00 |

#### MANUSCRIPT MILESTONE (continued)

The last section will give you a breakdown of each manuscript, including information on each revision. This section is frequently asked for by many Editors–in-Chief.

| Info | mation based on all | manuscr | ipts                | M               | anuscri                  | ртм                 | llestone               | TOF Man                                                       | ISCLI                   | ot Central                              | Univers              | ity wor          | KTIOW 4           | •                    |                                             |                  |           |                   |
|------|---------------------|---------|---------------------|-----------------|--------------------------|---------------------|------------------------|---------------------------------------------------------------|-------------------------|-----------------------------------------|----------------------|------------------|-------------------|----------------------|---------------------------------------------|------------------|-----------|-------------------|
| VED  | Manuscript Id       | RESUB   | Manuscript<br>Type  | Submit<br>Date  | mit Date to<br>te Editor | o Days<br>r to Edit | Date First<br>Reviewer | Date First Date Last<br>Reviewer Review<br>Assigned Completed | ast Days in<br>w Review | ays in Editor<br>eview Recommendation R | Days to<br>Recommend | Decision<br>Date | Days to<br>Decide | Decision<br>Name     | Final Days<br>Decision to Final<br>Date Dec | Days<br>to Final | Final Dec | EDITOR            |
| VER  |                     |         |                     | (Original)      | (Earliest)               |                     | (Earliest)             | (Last)                                                        |                         | Date                                    | (First)              | (First)          | (First)           | (First)              |                                             |                  |           |                   |
| 0    | MCU4-2008-02-0001   |         | Original<br>Article | Feb 19,<br>2008 | Feb 19,<br>2008          | 0.0                 | Feb 19,<br>2008        | Feb 19, 2008                                                  | 0.0                     | Feb 19, 2008                            | 0.0                  | Feb 19,<br>2008  | 0.0               | Reject &<br>Resubmit | Feb 19,<br>2008                             | 0.0              | Rejected  | Associate,<br>Ann |
| МС   | 4-2008-02-0001      |         | Original<br>Article | Feb 19,<br>2008 | Feb 19,<br>2008          | 0.0                 | Feb 19,<br>2008        | Feb 19, 2008                                                  | N/A                     | Feb 19, 2008                            | 0.0                  | Feb 19,<br>2008  | 0.0               | Reject &<br>Resubmit | Feb<br>19,<br>2008                          | 0.0              | Rejected  | Associate         |
| 0    | MCU4-2008-02-0002   |         | Original<br>Article | Feb 19, 2008    | Feb 19,<br>2008          | 0.0                 | Feb 19, 2008           | Feb 19, 2008                                                  | 0.0                     | Feb 19, 2008                            | 0.0                  | Feb 19, 2008     | 0.0               | Reject &<br>Resubmit | Feb 19, 2008                                | 0.0              | Rejected  | Jeeves,<br>Clare  |
| мс   | 4-2008-02-0002      |         | Original<br>Article | Feb 19,<br>2008 | Feb 19,<br>2008          | 0.0                 | Feb 19,<br>2008        | Feb 19, 2008                                                  | N/A                     | Feb 19, 2008                            | 0.0                  | Feb 19,<br>2008  | 0.0               | Reject &<br>Resubmit | Feb<br>19,<br>2008                          | 0.0              | Rejected  | Jeeves<br>Clare   |
| 0    | MCU4-2008-02-0003   |         | Original<br>Article | Feb 19,<br>2008 | Feb 19,<br>2008          | 0.0                 | Feb 19,<br>2008        | Feb 19, 2008                                                  | 0.0                     | Feb 19, 2008                            | 0.0                  | Feb 19,<br>2008  | 0.0               | Reject &<br>Resubmit | Feb 19,<br>2008                             | 0.0              | Rejected  | Becher,<br>Frauke |
| MCU  | 4-2008-02-0003      |         | Original<br>Article | Feb 19,<br>2008 | Feb 19,<br>2008          | 0.0                 | Feb 19,<br>2008        | Feb 19, 2008                                                  | N/A                     | Feb 19, 2008                            | 0.0                  | Feb 19,<br>2008  | 0.0               | Reject &<br>Resubmit | Feb<br>19,<br>2008                          | 0.0              | Rejected  | Becher,<br>Frauke |
| 0    | MCU4-2008-02-0004   |         | Original<br>Article | Feb 19,<br>2008 | Feb 19,<br>2008          | 0.0                 | Feb 19,<br>2008        | Feb 19, 2008                                                  | 0.0                     | Feb 19, 2008                            | 0.0                  | Feb 19,<br>2008  | 0.0               | Reject &<br>Resubmit | Feb 19,<br>2008                             | 0.0              | Rejected  | Sweeney,<br>Norma |
| МС   | 4-2008-02-0004      |         | Original            | Feb 19, 2008    | Feb 19,                  | 0.0                 | Feb 19,                | Feb 19, 2008                                                  | N/A                     | Feb 19, 2008                            | 0.0                  | Feb 19,          | 0.0               | Reject &             | Feb                                         | 0.0              | Rejected  | Sweeney,          |

#### TIME FROM SUBMISSION TO DECISION

The Time From Submission to Decision offers great flexibility—it can be run in five different ways, by **Manuscript Type, Country of Submission, Assigned Editor, Manuscript Decision,** and **Month of Submission**.

|                                                            | Select Search Criteria                                                                                                    |
|------------------------------------------------------------|----------------------------------------------------------------------------------------------------|
| Report Title:                                              | Time from Submission to Decision                                                                                                    |
| Description:                                               | Selection Criteria: submission time period; original, revised, or both.<br>Group by: manuscript type; country of submission; assigned Editor;<br>manuscript decision; or month of submission.<br>Report Results: total number of manuscripts; subtotal number for each<br>group; average for total manuscripts result; average for each subtotal                                                                                                    |
| Which Manuscripts? (leave blank if<br>you want to see all) | Original Submissions     C Revised Manuscripts     Deselect                                                                                                    |
| Submitted Date:                                            | From:     Image: Constraint of the second second seco |
| Group By:                                                  | Manuscript Type     Country Of Submission     Assigned Editor     Manuscript Decision     C Month Of Submission                                                                                                    |
| Cancel < Back Nex                                          | t> Finish                                                                                                    |

#### TIME FROM SUBMISSION TO DECISION (continued)

Here you see an example of the report run on **Country of Submission**. Use the **Page Down** link to see more charts and information.

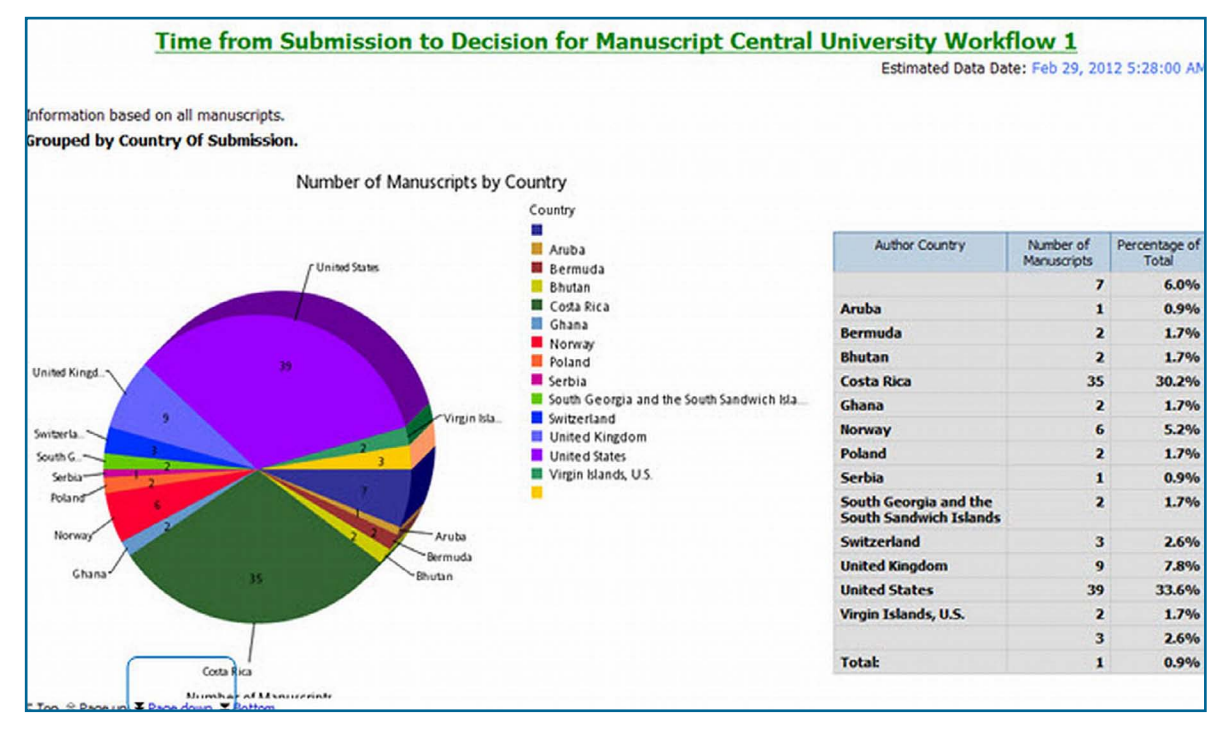

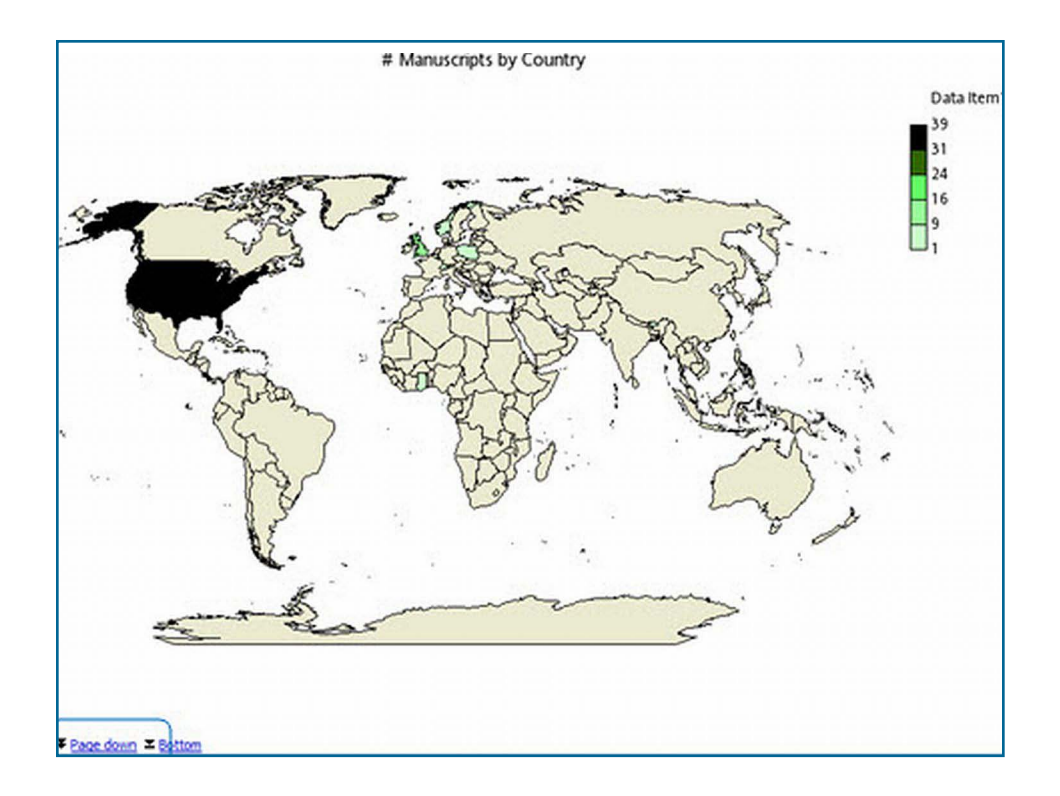

#### TIME FROM SUBMISSION TO DECISION (continued)

Below is an example of the report run on Average Days by Country.

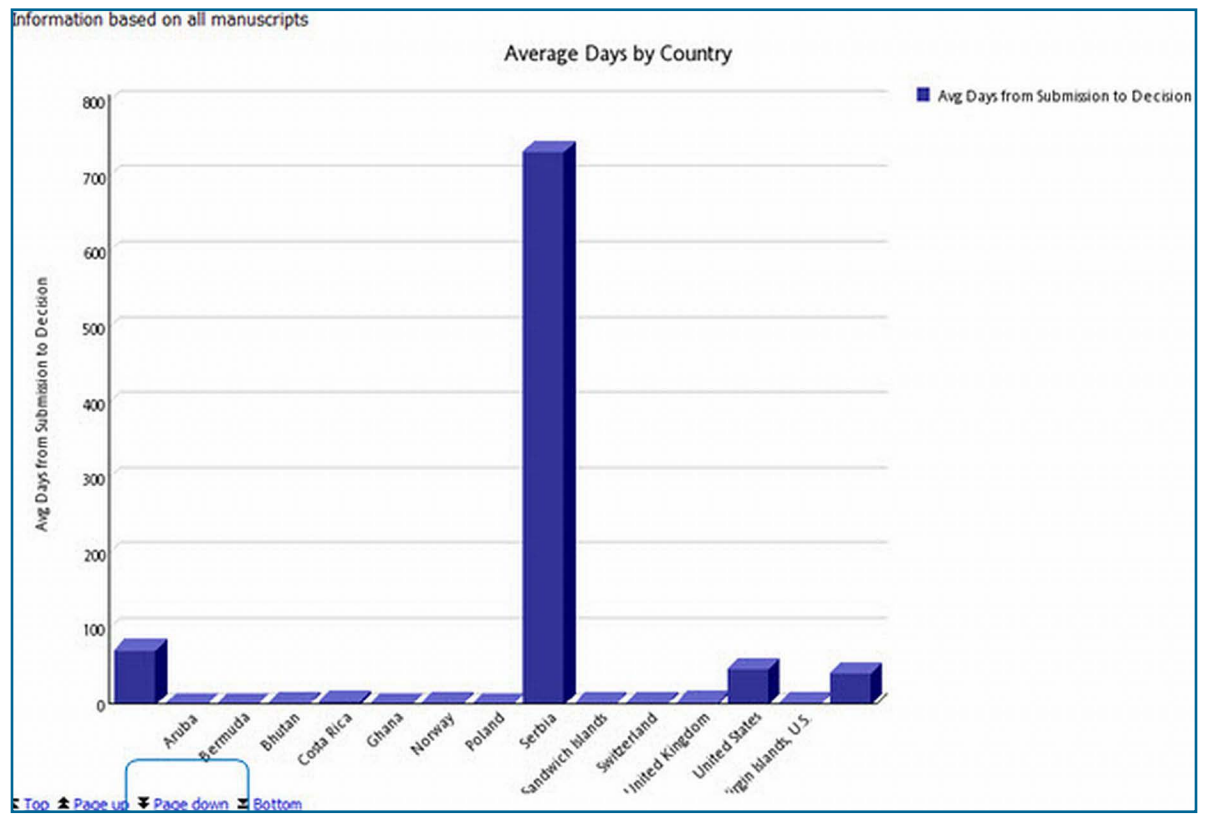

And on Number of Days from Submission to Decision.

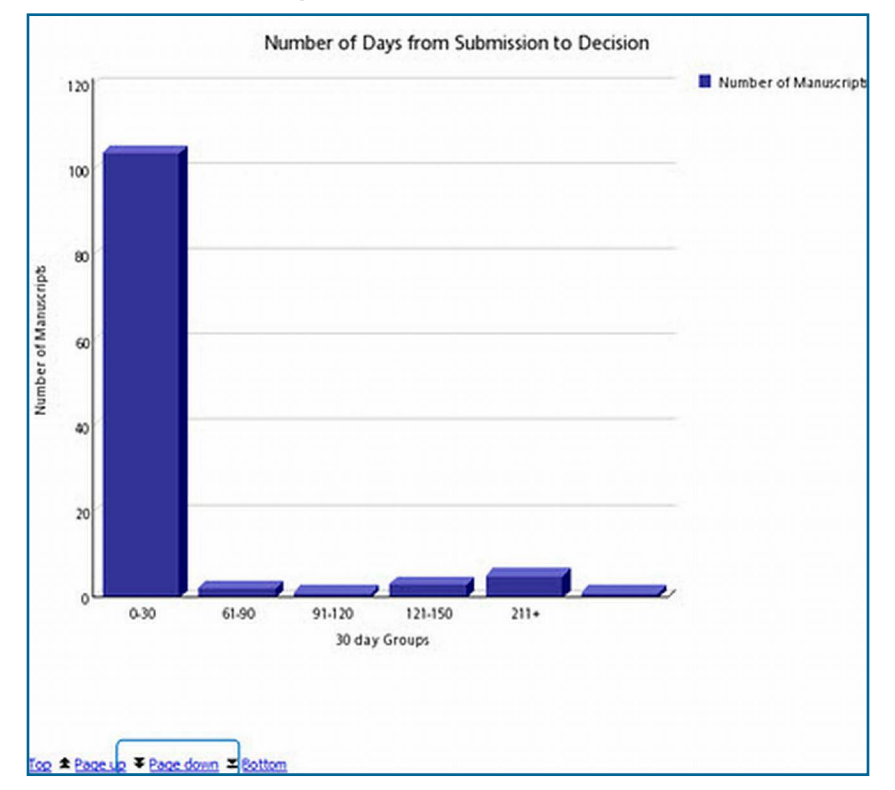

#### TIME FROM SUBMISSION TO DECISION (continued)

The last section is broken out by each country with information on each individual manuscript. You can click on a specific manuscript to see even more information.

| the d Desiters                                          |                                          |                                                   |                                                              |                                    |                                                            |                                                        |                                                  |                                   |                                                                          |
|---------------------------------------------------------|------------------------------------------|---------------------------------------------------|--------------------------------------------------------------|------------------------------------|------------------------------------------------------------|--------------------------------------------------------|--------------------------------------------------|-----------------------------------|--------------------------------------------------------------------------|
| invited Review                                          |                                          |                                                   |                                                              | Numbe                              | r of Manuscri                                              | pts: 3                                                 | 4.5% of all Manuscripts                          | Ave                               | rage Days: 16.6                                                          |
| Manuscript ID                                           | Author                                   | Submission Date                                   | Decision Date                                                | No Days                            | Decision                                                   | Author Country                                         | Author Institution                               | Assigned EIC                      | Assigned Editor                                                          |
| MCU4-2008-03-0046                                       | Z, Author                                | Mar 23, 2008                                      | Apr 15, 2008                                                 | 23                                 | Major Revision                                             | United States                                          | Rutgers                                          |                                   |                                                                          |
| MCU4-2011-01-0001                                       | Author, Alice                            | Jan 12, 2011                                      | Feb 08, 2011                                                 | 27                                 | Minor Revision                                             | United States                                          | ScholarOne Manuscripts Unversity                 |                                   |                                                                          |
| MCU4-2011-02-0002                                       | Author, Audrey                           | Feb 09, 2011                                      | Feb 09, 2011                                                 | 0                                  | Accept                                                     | United States                                          |                                                  |                                   | Associate, Ann;                                                          |
| Letter to the Edit                                      | or                                       |                                                   |                                                              |                                    |                                                            |                                                        |                                                  |                                   |                                                                          |
| Letter to the Edit                                      | Author                                   | Submissio<br>Date                                 | n Decision<br>Date                                           | lumber of<br>No<br>Days            | Manuscripts:<br>Decision                                   | 16<br>Author<br>Country                                | 23.9% of all Manuscripts Author Institution      | Aver<br>Assigned<br>EIC           | age Days: <b>306.</b> 2<br>Assigned Editor                               |
| Manuscript ID                                           | Author<br>Becher, Frauk                  | Submissio<br>Date<br>Feb 20, 200                  | n Decision<br>Date<br>8 Feb 20,<br>2008                      | lumber of<br>No<br>Days            | Manuscripts:<br>Decision                                   | 16<br>Author<br>Country<br>Norway                      | 23.9% of all Manuscripts Author Institution      | Aver<br>Assigned<br>EIC           | age Days: <b>306.2</b><br>Assigned Editor<br>Associate, Ann;             |
| Manuscript ID<br>MCU4-2008-02-0016<br>MCU4-2008-02-0019 | Author<br>Becher, Frauk<br>Jeeves, Clare | Submissio<br>Date<br>= Feb 20, 200<br>Feb 20, 200 | n Decision<br>Date<br>8 Feb 20,<br>2008<br>8 Mar 05,<br>2008 | lumber of<br>No<br>Days<br>(<br>14 | Manuscripts:<br>Decision<br>Accept<br>Reject &<br>Resubmit | 16<br>Author<br>Country<br>Norway<br>United<br>Kingdom | 23.9% of all Manuscripts Author Institution BSAC | Aver<br>Assigned<br>EIC<br>A<br>S | age Days: 306.2<br>Assigned Editor<br>Associate, Ann;<br>iweeney, Norma; |

|        |              |                            |                                                 | <u>Task de</u>                      | tails         | for MCU   | 4-2008 | 8-02-001 | 6 |
|--------|--------------|----------------------------|-------------------------------------------------|-------------------------------------|---------------|-----------|--------|----------|---|
| Manu   | scrint ID:   | MCU4-                      | 2008-02-0016                                    |                                     |               |           |        |          |   |
| Manu   | script Typ   | e: Letter                  | to the Editor                                   |                                     |               |           |        |          |   |
| Title: |              | What i                     | s the editor doing                              | now?!                               |               |           |        |          |   |
| Date   | Submittee    | 1: Feb 20                  | , 2008                                          |                                     |               |           |        |          |   |
| Edito  | r name:      | Associa                    | ate, Ann                                        |                                     |               |           |        |          |   |
|        |              |                            |                                                 |                                     |               |           |        |          |   |
| Та     | ask Name     | Task Status                | Task Date Started                               | Task Date Completed                 | # Days        |           |        |          |   |
| Forwa  | ard to Admin | Completed                  | 02/20/2008                                      | 02/20/2008                          | 0             |           |        |          |   |
| Forwa  | ard to EIC   | Completed                  | 02/20/2008                                      | 02/20/2008                          | 0             |           |        |          |   |
| Admin  | Checklist    | Completed                  | 02/20/2008                                      | 02/20/2008                          | 0             |           |        |          |   |
| EIC D  | ecision      | Abandoned                  | 02/20/2008                                      |                                     |               |           |        |          |   |
| EIC A  | ssigns AE    | Completed                  | 02/20/2008                                      | 02/20/2008                          | 0             |           |        |          |   |
| EIC D  | ecision      | Abandoned                  | 02/20/2008                                      |                                     |               |           |        |          |   |
| AE Pic | k Reviewers  | Completed                  | 02/20/2008                                      | 02/20/2008                          | 0             |           |        |          |   |
| AE Re  | commends     | Completed                  | 02/20/2008                                      | 02/20/2008                          | 0             |           |        |          |   |
| EIC D  | ecision      | Completed                  | 02/20/2008                                      | 02/20/2008                          | 0             |           |        |          |   |
|        |              |                            | Number of Da<br>For MCU4-200                    | ays Per Task<br>08-02-0016          |               |           |        |          |   |
|        | 6            |                            |                                                 |                                     |               | 📕 # Days1 |        |          |   |
|        |              |                            |                                                 |                                     |               |           |        |          |   |
|        | 4            |                            |                                                 |                                     |               |           |        |          |   |
|        |              |                            |                                                 |                                     |               |           |        |          |   |
|        | -            |                            |                                                 |                                     |               |           |        |          |   |
| laysl  | 0            |                            |                                                 |                                     |               |           |        |          |   |
| #      |              |                            |                                                 |                                     |               |           |        |          |   |
|        | -2           |                            |                                                 |                                     |               |           |        |          |   |
|        | 4            |                            |                                                 |                                     |               |           |        |          |   |
|        | -6           |                            |                                                 |                                     |               |           |        |          |   |
|        | Forward to A | dmin Adm<br>Forward to EIC | nin Checklist AEP<br>EIC Assigns A<br>Task Name | ick Reviewers EIC<br>E AE Recommend | Decision<br>s |           |        |          |   |

### **USER PERFORMANCE REPORTS**

**User Performance Reports** contain vital information used by many Editors-in-Chief to make sure that their Associate Editors and Reviewers are returning comments in a timely fashion.

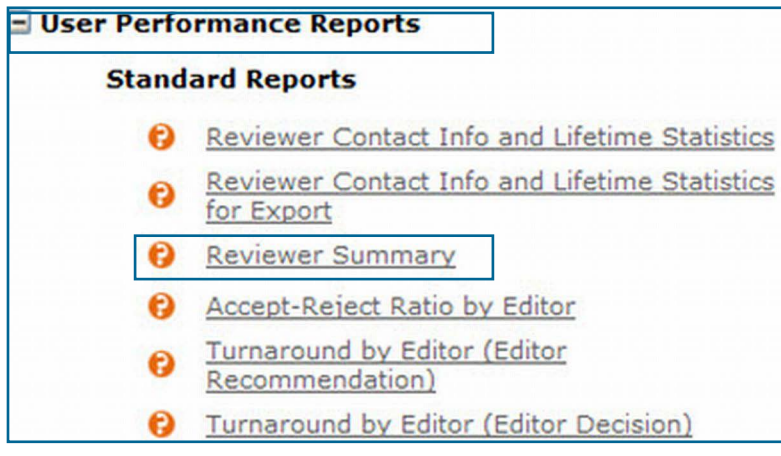

#### **REVIEWER SUMMARY**

The **Reviewer Summary Report** is the most common report run from this section. Run this report based on the **Score Completed** date range for the best results.

| Select Search Criteria             |                                                                                                    |  |  |  |  |  |  |  |  |
|------------------------------------|----------------------------------------------------------------------------------------------------|--|--|--|--|--|--|--|--|
| Report Title:                      | Reviewer Summary                                                                                                    |  |  |  |  |  |  |  |  |
| Description:                       | This report shows the name and e-mail of reviewers, and the number of times they have been selected, unassigned, uninvited, provided no reply, declined, agreed and completed. It also shows their lifetime R-Score (if applicable), and the average time to review papers within the dates entered. It is promptable by Submission date, Selection date, Invitation date, Assignment date, and Review Completion date.                                                                                                    |  |  |  |  |  |  |  |  |
| Which Manuscripts? (blank for all) | Original Submissions     Original Submissions     Deselect                                                                                                    |  |  |  |  |  |  |  |  |
| Submitted Date Range:              | From:                                                                                                    |  |  |  |  |  |  |  |  |
| Selection Date Range:              | From:                                                                                                    |  |  |  |  |  |  |  |  |
| Invitation Date Range:             | From:         Immunolity         Immunolity </td |  |  |  |  |  |  |  |  |
| Assignment Date Range:             | From:       Im 1, 2012       Im -         © Earlest date       Im -         To:       Jun 1, 2012       Im -         © Latest date       Im -                                                                                                    |  |  |  |  |  |  |  |  |
| Score Completion Date Range:       | From:         Jun 1, 2012           Earlest date                                                                                                    |  |  |  |  |  |  |  |  |
| Cancel < Back Ne                   | xt > Finish                                                                                                    |  |  |  |  |  |  |  |  |

#### **REVIEWER SUMMARY** (continued)

You can click on specific Reviewer names to see a list of submissions reviewed.

| Selected Re                                                                                   | Reviewer Summa                                                                                                    | ry foi   | Mar     | uscript    | Cent      | ral U       | Estimat  | ed Data | Vorkflo<br>Date: Feb | <b>w 1</b><br>29, 2012 5:2 | 28:00 AI     |
|-----------------------------------------------------------------------------------------------|----------------------------------------------------------------------------------------------------|----------|---------|------------|-----------|-------------|----------|---------|----------------------|----------------------------|--------------|
| Which Manus<br>Submitted Da<br>Selection Dat<br>Invitation Dat<br>Assignment I<br>Score Compl | scripts: Original Submissions<br>ate Range: all<br>te Range: all<br>te Range: all<br>Date Range: all<br>Date Range: all<br>letion Date Range: all | 1        |         |            |           |             |          |         |                      |                            |              |
| Name                                                                                          | E-mail Address                                                                                                    | Selected | Invited | Unassigned | Uninvited | No<br>Reply | Declined | Agreed  | Completed            | Average R-<br>Score        | Avg.<br>Time |
| Author , Alice                                                                                | alice.author@yahoo.com                                                                                                    | 1        | 1       | 0          | 0         | 0           | 1        | 0       | 0                    |                            |              |
| Author ,<br>Amanda                                                                            | Amanda.author@test.demo                                                                                                    | 3        | 2       | 0          | 0         | 0           | 0        | 2       | 1                    | 3.00                       | 0.00         |
| Author , Amy                                                                                  | amy.a@test.demo                                                                                                    | 2        | 1       | 0          | 0         | 0           | 0        | 1       | 1                    |                            | 0.00         |
| Author , Beth                                                                                 | beth.author@test.demo                                                                                                    | 1        | 0       | 0          | 0         | 0           | 0        | 0       | 0                    |                            |              |
| Author .<br>Carlene                                                                           | carlene@author.test.demo                                                                                                    | 1        | 0       | 0          | 0         | 0           | 0        | 0       | 0                    |                            |              |
| Author ,<br>Terrell                                                                           | terrell.author@test.demo.com                                                                                                    | 1        | 1       | 0          | 0         | 0           | 1        | 0       | 0                    |                            |              |
| Bakken , Lars                                                                                 | lb@epost.dk                                                                                                    | 1        | 0       | 0          | 0         | 0           | 0        | 0       | 0                    |                            |              |
| Bakken , Tor                                                                                  | tor.bakken@epost.dk                                                                                                    | 1        | 1       | 0          | 0         | 0           | 0        | 1       | 1                    | 3.00                       | 0.00         |
| Booth , John<br>Wilks                                                                         | john@booth.com                                                                                                    | 1        | 1       | 0          | 0         | 0           | 0        | 1       | 1                    |                            | 0.00         |
| Doe , Jane                                                                                    | jane@yahoo.com                                                                                                    | 1        | 1       | 0          | 0         | 0           | 0        | 1       | 1                    | 3.00                       | 0.00         |
| Ericson ,<br>Selma                                                                            | sericson@test.acs                                                                                                    | 1        | 1       | 0          | 0         | 0           | 1        | 0       | 0                    |                            |              |
| Gainsbury ,<br>Sally                                                                          | sally@test.com                                                                                                    | 1        | 1       | 0          | 0         | 0           | 0        | 1       | 1                    |                            | 42.00        |
| Horowitz ,<br>Katie                                                                           | fakeemail@fakeemail.com                                                                                                    | 2        | 2       | 0          | 0         | 0           | 0        | 2       | 1                    |                            | 0.00         |
| Kristiansen .<br>Jenny                                                                        | jenny@test.acs                                                                                                    | 1        | 1       | 0          | 0         | 0           | 0        | 1       | 0                    |                            |              |
| Lane , Susan                                                                                  | susan.lane@test.demo                                                                                                    | 1        | 1       | 0          | 0         | 0           | 1        | 0       | 0                    | 3.00                       |              |
| Langford .<br>jess                                                                            | jess@vy.co.uk                                                                                                    | 1        | 0       | 0          | 0         | 0           | 0        | 0       | 0                    |                            |              |
| Langford , zoe                                                                                | zoe@vy.co.uk                                                                                                    | 1        | 1       | 0          | 0         | 0           | 0        | 1       | 0                    |                            |              |
| Mansfield ,<br>Holi                                                                           | hmansfield@who.org                                                                                                    | 1        | 1       | 0          | 0         | 0           | 0        | 1       | 1                    |                            | 0.00         |
| Mian , Caesar                                                                                 | milan@umn.edu                                                                                                    | 1        | 1       | 0          | 1         | 0           | 0        | 1       | 0                    |                            |              |
| Nado , Rori                                                                                   | rnado@ior.com                                                                                                    | 1        | 1       | 0          | 0         | 0           | 0        | 1       | 1                    | 3.00                       | 0.00         |

|                       |                  |                 | Reviewer S           | Summary          | 1                |                   |                |  |  |  |  |
|-----------------------|------------------|-----------------|----------------------|------------------|------------------|-------------------|----------------|--|--|--|--|
| Gainsbury , Sally     |                  |                 |                      |                  |                  |                   |                |  |  |  |  |
| Document Number       | Date<br>Selected | Date<br>Invited | Response /<br>Status | Response<br>Date | Date<br>Assigned | Date<br>Completed | Review<br>Time |  |  |  |  |
| MCU1-2009-04-<br>0046 | 7/9/2009         | 7/9/2009        | Agreed               | 7/9/2009         | 7/9/2009         | 8/20/2009         | 42.00          |  |  |  |  |

The summary will include the date range from the Date Selected to the Date Completed.

### SCHEDULING A STANDARD REPORT

Scheduling a Standard Report is easy. The **Manuscripts in Process** report is a common report that Administrators schedule to have delivered via email to themselves and their EIC on a weekly basis.

To schedule a Standard Report, we recommend running the report from the EIC's account, if they have access to the Standard Reports, to see the reports from the EIC's perspective. Cognos will pull data based on who is viewing the report. If you do not have access to your EIC's account, run the report from the **Admin Dashboard**.

When you have your report results, at the top right of the report, select the Keep this Version link and select Save as Report View.

|                         | Gwen Baker (33730857)    | Log Off           |
|-------------------------|--------------------------|-------------------|
| Keep this version -     |                          | Add this report - |
| Email Report            |                          | 14 2              |
| Save as Report View Est | imated Data Date: Feb 29 | , 2012 5:28:00 AM |

Make any changes to the **Name** of the report, under **Location**, click on **Select My Folders**, and then click **OK** at the bottom of the screen.

| Report View of      | Manuscripts   | in Process |  |  |  |
|---------------------|---------------|------------|--|--|--|
| Location:<br>None   | _             |            |  |  |  |
| Select another loca | tion Select I | 1y Folders |  |  |  |

Use the **House** icon in the upper right corner of the screen to navigate to the **Public Folders** and **My Folders** screen.

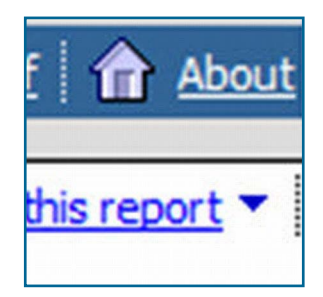

Select the **My Folders** tab to see the view of the report you just copied over. Please note that it may take a few seconds for the screen to refresh to the My Folders tab.

| Public Folders | My Folders |  |
|----------------|------------|--|
| lic Folders    |            |  |
|                |            |  |

#### SCHEDULING A STANDARD REPORT (continued)

Locate the copy of the report and find the **Actions** section to the right of the report. You will see an icon that looks like a calendar. This is your scheduling tool. Click on the calendar icon to set up your schedule.

The first part of setting up your schedule is to decide the **Frequency** of when you want the report. If you are running this more than a few times, be sure that the **End** date section is set at **No end date**.

|                                                                                                    | Name 🕸                                     | Modified 😂                  | Actions               |
|----------------------------------------------------------------------------------------------------|--------------------------------------------|-----------------------------|-----------------------|
| Image: A test of test of te | Custom Questions and Responses             | May 3, 2012 11:29:59 AM     | 🖀 🕨 🖽 🖼 More          |
|                                                                                                    | DE Checklists (Report 1)                   | November 3, 2011 1:19:50 PM | 🚰 🕨 🔨 🖽 🐻 <u>More</u> |
|                                                                                                    | Manuscripts by Topic that Need CE Assigned | July 20, 2011 2:03:42 PM    | 🖆 🕨 📎 🔡 🐻 <u>More</u> |

| Disable the schedule |                     | Priority:<br>3 |          | Start:<br>Feb 29, 2012 | - |
|----------------------|---------------------|----------------|----------|------------------------|---|
| Frequency:           |                     |                |          | 2 : 31 PM              | - |
| Select the freque    | ency by clicking on | a link.        |          | End:                   |   |
| By Day               | ✓ By Week           | By Month       | By Year  | No end date            |   |
|                      |                     |                |          | C End by:              |   |
| Every 1              | week(s) on:         |                |          | Feb 29, 2012           |   |
| Monday               | Tuesday             | Wednesday      | Thursday | 2 : 31 PM              | - |
| Friday               | Saturday            | Sunday         |          |                        |   |

Under **Options**, check the box next to **Override the default values** to change the **Formats** and **Delivery Options**.

Uncheck the **HTML** format and change to the **Excel** format of your choice. Uncheck the **Save the report** option in the delivery section and choose **Send a link** to the report by Email. Lastly, click on **Edit the options...** link to set your email preferences.

| Formats:<br>HTML<br>Number of rows per Web page:<br>20<br>Enable selection-based interactivity<br>PDF<br>No options saved<br>Set<br>Excel 2007 | Delivery:         Select at least one delivery method. For burst reports, the emprecipients are determined by the burst specification.         Save the report         Print the report         Printer location:         Select         Send a link to the report by email         Catit the options         0 recipients |
|----------------------------------------------------------------------------------------------------|----------------------------------------------------------------------------------------------------|
| Excel 2002                                                                                                    |                                                                                                    |
| Excel 2000 Single Sheet                                                                                                    |                                                                                                    |
| Delimited text (CSV)                                                                                                    |                                                                                                    |
|                                                                                                    |                                                                                                    |

#### SCHEDULING A STANDARD REPORT (continued)

When creating your email template, you have two options for sending the report to the Admin: 1) Include a link to the report and 2) **Attach the report**. Please keep in mind that if your site has blinding, you will not want to attach the report to the email (unless you were able to proxy in as the EIC to run the report).

If you have blinding on your site, we recommend selecting the **Include a link** to the report option. If this option is selected, the EIC must be logged into the site prior to clicking the link from the email. Click **OK** at the bottom of the screen to save your email template.

| To:                   |                                |
|-----------------------|--------------------------------|
| CharlieChief@Test.    | demo                           |
| Cc:                   |                                |
| Abby.Admin@test.d     | emo                            |
|                       | Select the recipients Show Bcc |
| Subject:              |                                |
| Report: Report View   | v of Manuscripts in Process    |
| Body:                 | Change to plain text » B I     |
|                       |                                |
|                       |                                |
|                       |                                |
|                       |                                |
| Include a link to the | report                         |
| Attach the report     |                                |
|                       |                                |
| OK Car                | ncel                           |

Your screen will refresh after creating the email template, and you will need to click **OK** at the bottom on the scheduling screen to complete the process of setting up the report for delivery.

| Prompt value                                   | 25     |  |
|------------------------------------------------|--------|--|
| Override the default values<br>No values saved |        |  |
| ОК                                             | Cancel |  |